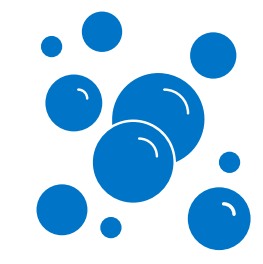

# **MMAP Web Claims Submission Job Aid**

September 27, 2024

This job aid contains the following topics:

- Submit a Claim
- <u>Rejected Claims</u>
- Processing Refunds
- Duplicate Billing
- <u>Key Points</u>

#### Submit a Claim

Complete the following steps to submit a claim for medical marijuana using the MJ Freeway point-of-sale system and the Commonwealth of Pennsylvania Web Portal Web Claims submission (WCS) application.

**Note:** The Web Claims Submission process produces a response that provides information you must enter in the MJ Freeway system to complete the sale and determine any out-of-pocket due from the client. You must obtain the claim response prior to finalizing the sale.

| Step |                                                                                            |                            | Act           | ion                        |                    |                     |
|------|--------------------------------------------------------------------------------------------|----------------------------|---------------|----------------------------|--------------------|---------------------|
| 1.   | Scan the patient's card and enter the order as normal including all discounts and coupons. |                            |               |                            |                    |                     |
| 2.   | A separate <b>MMAP Payment</b> field will appear for patients enrolled in MMAP.            |                            |               |                            |                    |                     |
|      | Item Description Item ID                                                                   | Medi                       | cated Weight  | Pricing Weight             | Unit Price         | Quantity Line Total |
|      |                                                                                            |                            |               |                            |                    | Reset Update Cart   |
|      | Coupon Name                                                                                |                            |               | EDIT ORDER<br>CANCEL ORDER | Cart Totals        |                     |
|      |                                                                                            |                            | Fetch Coupons |                            | Sub Total:         | \$0.00              |
|      | Manual Discount                                                                            | Applies To                 |               |                            | Total:             | \$0.00              |
|      | \$                                                                                         |                            | Υ.<br>Υ       |                            | PAYMENT / PRINTING |                     |
|      |                                                                                            |                            | Add Discount  |                            |                    |                     |
|      | MMAP Payment<br>Dollar Amount                                                              | Reference: 71038402 📓 Copy |               |                            |                    |                     |
|      | \$                                                                                         | Patient ID: 1407 📲 Copy    |               |                            |                    |                     |
|      |                                                                                            |                            | Add Payment   |                            |                    |                     |
|      |                                                                                            |                            |               |                            |                    |                     |
| 3.   | Open the Dispensary Portal ( <u>https://papaceportal.lh.primetherapeutics.com</u> ).       |                            |               |                            |                    |                     |
|      | Click <b>Launch</b> next to <b>W</b>                                                       | eb Claims Submiss          | sion.         |                            |                    |                     |
|      | Note: You must be logged in to see the Web Claims Submission option.                       |                            |               |                            |                    |                     |

| Step | Action                                                                                                    |  |  |
|------|----------------------------------------------------------------------------------------------------|--|--|
| 4.   | Select your Dispensary from the provider list drop-down.                                                                                               |  |  |
|      | Select Provider Please select the Provider ID that you will be using to submit claims:  None  SELECT  SELECT                                           |  |  |
| 5.   | Select the <b>MMAP_WEB_CLAIM</b> template from the <b>Templates</b> drop-down. Click <b>Continue</b> .                                                 |  |  |
|      | Selection Claim Data E Claim Response Service Provider: My Dispensary, LLC - 1234567890 Claim Search   Search for adjudicated claims.                  |  |  |
|      | Cardholder ID: Date of Service: Commat: mmddyyyy)                                                                                                    |  |  |
|      | SEARCH   Clear                                                                                                    |  |  |
|      | Claim lempiates   Please choose the appropriate template to create a new claim submission.                                                             |  |  |
|      |                                                                                                    |  |  |
|      |                                                                                                    |  |  |
| 6    | Complete the following fields on the <b>Claim Data</b> tab:                                                                                            |  |  |
| 0.   | Date Filled – must be the current date                                                                                                    |  |  |
|      | Date of Birth – must match the DOB in the Prime Therapeutics cardholder system                                                                         |  |  |
|      | <ul> <li>Patient First Name – must match on the first character of demographics data in the Prime<br/>Therapeutics cardholder system.</li> </ul>       |  |  |
|      | <ul> <li>Patient Last Name – must match on the first three characters of demographics data in the<br/>Prime Therapeutics cardholder system.</li> </ul> |  |  |
|      | Notes:                                                                                                    |  |  |
|      | • Click the calendar icon (Im) to select the current date; this prevents keying errors.                                                                |  |  |
|      | Many required fields are prefilled.                                                                                                    |  |  |

| Step | Action                                                                                                    |  |  |  |  |
|------|----------------------------------------------------------------------------------------------------|--|--|--|--|
| 7.   | Copy the following information from the MJ Freeway system. Click the <b>Copy</b> button next to each field<br>to paste the value in the claims submission template.<br>• Cardholder ID                                                                                                    |  |  |  |  |
|      | Prescription Reference Number      Item Description     Item ID     Medicated Weight     Pricing Weight     Unit Price     Quantity     Line Total                                                                                                    |  |  |  |  |
|      | Coupon Name  COUpon Name  COUPON Name  CANCEL ORDER  Sub Total  Sub Total  Su |  |  |  |  |
|      | Manual Discount     Applies To     Tax: (0.00%)     \$0.00       S     Total:     \$0.00                                                                                                    |  |  |  |  |
|      | MMAP Payment<br>Dollar Amount Reference: 71036402 & Copy 2<br>\$ Patient ID: 1407 & Copy 1<br>Add Payment                                                                                                    |  |  |  |  |
|      | REQUEST_INSURANCE_SEGMENT                                                                                                    |  |  |  |  |
|      | Group Number  MMAP                                                                                                    |  |  |  |  |
|      | REQUEST_CLAIM<br>REQUEST_CLAIM_SEGMENT<br>REQUEST_CLAIM_SEGMENT                                                                                                    |  |  |  |  |
|      |                                                                                                    |  |  |  |  |
|      | Prescription Reference Number Qualifier   Prescription Reference Number   Prescription Reference Number   Prescription Referen |  |  |  |  |
|      |                                                                                                    |  |  |  |  |

1

| Step                                                                         | Action                                                                                                    |  |  |  |  |  |
|------------------------------------------------------------------------------|----------------------------------------------------------------------------------------------------|--|--|--|--|--|
| 8.                                                                           | Enter the Usual and Customary Charge. This is the total purchase price.                                                      |  |  |  |  |  |
|                                                                              | Note: MMAP benefits are to be applied after all other discounts or points have been applied.                                 |  |  |  |  |  |
| Item Description Item ID Medicated Weight Pricing Weight Unit Price Quantity |                                                                                                    |  |  |  |  |  |
|                                                                              | 13 Dawgs Pen 500MG/Unt 1 EA 535.00 1 535.00 •                                                                                |  |  |  |  |  |
|                                                                              | Sales Location 1 X * EA                                                                                                    |  |  |  |  |  |
|                                                                              | Reset Update Cart                                                                                                    |  |  |  |  |  |
|                                                                              | Coupon Name EDIT ORDER Cart Totals                                                                                           |  |  |  |  |  |
|                                                                              | CANCEL ORDER     CONCEL ORDER       Fetch Coupons     Sub Total:     \$35.00                                                 |  |  |  |  |  |
|                                                                              | Manual Discount         Tax: (0.00%)         \$0.00           Dollar Amount         Applies To         Total         \$35.00 |  |  |  |  |  |
|                                                                              | \$ PRYMENT / PRINTING                                                                                                    |  |  |  |  |  |
|                                                                              | MMAP Payment<br>Dolar Amount                                                                                                 |  |  |  |  |  |
|                                                                              | S     Patient ID: 1407     S Copy                                                                                            |  |  |  |  |  |
|                                                                              | Adl Payment                                                                                                    |  |  |  |  |  |
|                                                                              | REQUEST_PRICING_SEGMENT Hide                                                                                                 |  |  |  |  |  |
|                                                                              | REQUEST_PRICING_SEGMENT                                                                                                    |  |  |  |  |  |
|                                                                              | Usual and Customary Charge 35.00                                                                                             |  |  |  |  |  |
|                                                                              |                                                                                                    |  |  |  |  |  |
| 9.                                                                           | Click <b>Submit</b> to submit the claim.                                                                                     |  |  |  |  |  |
|                                                                              | SUBMIT CLAIM(S)   New Claim   Clear   Cancel                                                                                 |  |  |  |  |  |
|                                                                              |                                                                                                    |  |  |  |  |  |
|                                                                              | <b>Note:</b> The Trial Adjudication check box allows you to submit a test claim. You will go through all                     |  |  |  |  |  |
|                                                                              | the steps above and submit the claim. Although you will receive a determination, the claim                                   |  |  |  |  |  |
|                                                                              | will not be recorded. Once you are ready to submit a claim and want it to be recorded,                                       |  |  |  |  |  |
|                                                                              | clear the <b>Trial Adjudication</b> check box, click <b>New Claim</b> and repeat the process.                                |  |  |  |  |  |
|                                                                              | Selection 2 Claim Data Claim Response Claim Results                                                                          |  |  |  |  |  |
|                                                                              | Claim Data                                                                                                    |  |  |  |  |  |
|                                                                              | THERE AND A REPORT OF ANY OWNER DISPENSABLY OF AN SUDMISSION                                                                 |  |  |  |  |  |
|                                                                              | Host / Port: sla40001.macellanhealth.com 23812                                                                               |  |  |  |  |  |
|                                                                              |                                                                                                    |  |  |  |  |  |
|                                                                              | Trial Adjudication:                                                                                                    |  |  |  |  |  |
|                                                                              | SUBMIT CLAIM(S)   New Claim   Clear   Cancel                                                                                 |  |  |  |  |  |
|                                                                              |                                                                                                    |  |  |  |  |  |
|                                                                              | The Claim Demonstrate displays about in the Demonstrative (Useday) as A Associated in display the                            |  |  |  |  |  |
| 10.                                                                          | The Claim Response tab displays, showing the Response Status (Header) as A-Accepted, indicating the                          |  |  |  |  |  |
|                                                                              | claim processed property.                                                                                                    |  |  |  |  |  |
|                                                                              | <b>Note:</b> If the <b>Response Status (Header)</b> is <b>R</b> – Claim Rejected, see <u>Rejected Claims</u> below for more  |  |  |  |  |  |
|                                                                              | information on the cause of the error. Return to the Claim Data tab to correct the issue.                                    |  |  |  |  |  |

| Step | Action                                                                                                    |  |  |  |  |
|------|----------------------------------------------------------------------------------------------------|--|--|--|--|
| 11.  | Manually enter the benefit returned in the portal WCS tool (called Total Amount Paid) in the Dollar                                                                                                    |  |  |  |  |
|      | Amount field to reflect the MMAP payment.                                                                                                    |  |  |  |  |
|      | RESPONSE_PRICING_SEGMENT                                                                                                    |  |  |  |  |
|      | Patient Pay Amount(8 bytes) \$0                                                                                                    |  |  |  |  |
|      | Ingredient Cost Paid(8 bytes) \$35                                                                                                    |  |  |  |  |
|      | Dispensing Fee Paid<br>Tax Exempt Indicator 1 - Payer/Plan Tax Exempt                                                                                                    |  |  |  |  |
|      | RESPONSE_PRICING_COUNT_SEGMENT                                                                                                    |  |  |  |  |
|      | Total Amount Paid(8 bytes) \$35                                                                                                    |  |  |  |  |
|      | RESP_BENEFIT_STAGE_COUNT_SEG                                                                                                    |  |  |  |  |
|      | Spending Account Amount Reptaining \$15                                                                                                    |  |  |  |  |
|      |                                                                                                    |  |  |  |  |
|      | Nem Description         Item ID         Mr dicated Weight         Pricing Weight         Unit Price         Quantity         Line Total           11         Fig. 12         13 Fig. 13500         1         \$35.00 |  |  |  |  |
|      | With 13 Dawgs Pen         500MG-Unit         EA         1           wutang5226565         EA         1         III                                                                                                   |  |  |  |  |
|      | Sates Location 1 X * EA                                                                                                    |  |  |  |  |
|      | Reset Update Cart                                                                                                    |  |  |  |  |
|      | Coupon Name EDIT ORDER Cart Totals                                                                                                    |  |  |  |  |
|      | Fetch Coupons Sub Tota: \$35.00                                                                                                    |  |  |  |  |
|      | Manual Discount         Tax (0.000%)         \$0.00           Dollar Amount         Applies To         Total:         \$33.00                                                                                        |  |  |  |  |
|      | \$ PAYMENT / PRINTING                                                                                                    |  |  |  |  |
|      | Add Discoard MMAP Payment                                                                                                    |  |  |  |  |
|      | Dollar Amount         Reference: 7103402         \$ Copy           \$ \$35.00         Patient ID: 1407         \$ Copy                                                                                               |  |  |  |  |
|      | Add Payment                                                                                                    |  |  |  |  |
|      |                                                                                                    |  |  |  |  |
| 12.  | If patient doesn't have enough MMAP funds to cover total cost of purchase, the Claim Response tab                                                                                                    |  |  |  |  |
|      | will display the Amount of Coinsurance, or the amount the patient must pay out of pocket.                                                                                                    |  |  |  |  |
|      | RESPONSE_PRICING_SEGMENT                                                                                                    |  |  |  |  |
|      | Patient Pay Amount(8 bytes) \$10                                                                                                    |  |  |  |  |
|      | Ingredient Cost Paid(8 bytes) \$160                                                                                                    |  |  |  |  |
|      | Dispensing Fee Paid 50                                                                                                    |  |  |  |  |
|      | Tax Exempt Indicator 1 - PayeriPlan Tax Exempt                                                                                                    |  |  |  |  |
|      | RESPONSE_PRICING_COUNT_SEGMENT                                                                                                    |  |  |  |  |
|      | Total Amount Paid(8 bytes) \$150                                                                                                    |  |  |  |  |
|      | Amount of Coinsurance 310                                                                                                    |  |  |  |  |
|      | The scenario occurs when the patient has no MMAP funds available and must pay the entire amount                                                                                                    |  |  |  |  |
|      | out of pocket; or the patient has some MMAP funds available but those funds don't cover the entire                                                                                                    |  |  |  |  |
|      | purchase so the patient must pay some out of pocket.                                                                                                    |  |  |  |  |
|      | In this example, the total cost of the purchase is \$160, the patient had \$150 in MMAP funds available                                                                                                    |  |  |  |  |
|      | toward the purchase. The patient needed to pay \$10 out of pocket.                                                                                                    |  |  |  |  |
| 13.  | Click Add Payment to apply the MMAP Payment to the Cart Totals.                                                                                                    |  |  |  |  |

L

| Step |                                                                                                  | Ac                                                                        | tion                                                                |  |  |  |
|------|--------------------------------------------------------------------------------------------------|---------------------------------------------------------------------------|---------------------------------------------------------------------|--|--|--|
| 14.  | Collect the remaining amount (if any) from the patient in cash.                                  |                                                                           |                                                                     |  |  |  |
| 15.  | Notify the patient of the remaining MMAP balance available to them after this sale is completed. |                                                                           |                                                                     |  |  |  |
|      |                                                                                                  | RESPONSE_PRICING_SEGMENT                                                  |                                                                     |  |  |  |
|      |                                                                                                  | Patient Pay Amount(8 bytes)                                               | \$0                                                                 |  |  |  |
|      |                                                                                                  | Ingredient Cost Paid(8 bytes)                                             | \$35                                                                |  |  |  |
|      |                                                                                                  | Dispensing Fee Paid                                                       | \$0                                                                 |  |  |  |
|      |                                                                                                  | Tax Exempt Indicator         1 - Payer/Plan Tax Exempt                    |                                                                     |  |  |  |
|      |                                                                                                  | RESPONSE_PRICING_COUNT_SEGMENT                                            |                                                                     |  |  |  |
|      | Total Amount Paid(8 bytes) \$35                                                                  |                                                                           |                                                                     |  |  |  |
|      |                                                                                                  | RESP_BENEFIT_STAGE_COUNT_SEG                                              |                                                                     |  |  |  |
|      |                                                                                                  | Spending Account Amount Remaining \$15                                    |                                                                     |  |  |  |
|      | Note: If the path<br>the Spe                                                                     | atient's remaining balance is \$0. The<br>ending Account Amount Remaining | e RESP_BENEFIT_STAGE_COUNT_SEG, containing field, does not display. |  |  |  |

#### Return to top

# **Rejected Claims**

The **Claim Response** tab shows the status of the claim once submitted. If the claim did not "pay," the Reject Code(s) and descriptions are listed on the **Claim Response** window.

The following table describes the reasons a claim may reject at the point-of-sale.

| Reject Code                    | Information                                                                  |
|--------------------------------|------------------------------------------------------------------------------|
| CA – M/I Patient first name    | FIRST NAME: FIRST CHARACTER MUST MATCH                                       |
|                                | Example: You enter Ryan, but the Patients' name is Bryan                     |
| CB – M/I Patient last name     | LAST NAME: FIRST 3 CHARACTERS MUST MATCH                                     |
|                                | Example: You enter <b>Rot</b> hermel, but the patient's last name is         |
|                                | spelled <b>Roe</b> thermel                                                   |
| 09 – M/I Birthdate             | DATE OF BIRTH MUST MATCH                                                     |
|                                | Example: You enter 12/12/1944 or 12/21/1934, but the patient's               |
|                                | DOB is 12/21/1944                                                            |
| 52 – Non-matched cardholder id | PATIENT ID DOES NOT MATCH OUR SYSTEM                                         |
|                                | Example: You enter the patient's ID number for another program.              |
|                                | <b>Note:</b> Use MJ Freeway system <b>Copy</b> button to prevent this error. |
| 81 – Claim too old             | CLAIM MUST BE SUBMITTED ON CURRENT DATE                                      |

| Reject Code                         | Information                                                                                                    |
|-------------------------------------|----------------------------------------------------------------------------------------------------|
|                                     | Example: Date of service is 11/27/2022 but you enter 11/17/2022                                                                                                    |
|                                     | <b>Note:</b> Use the calendar icon to select a date to prevent keying errors. The calendar offers the option <b>Today</b> to allow you to choose the current date. |
| DQ – M/I Usual And Customary Charge | USUAL AND CUSTOMARY VALUE CANNOT BE \$0.00 (THIS SHOULD                                                                                                    |
|                                     | BE THE VALUE THE PATIENT WOULD BE CHARGED AFTER ALL                                                                                                    |
|                                     | DISCOUNTS AND SALES ARE APPLIED).                                                                                                    |
| 87 – Reversal not processed         | REVERSAL NOT PROCESSED (EITHER THE PRESCRIPTION                                                                                                    |
|                                     | REFERENCE NUMBER OR THE DATE OF SERVICE DOES NOT MATCH                                                                                                    |
|                                     | A PAID CLAIM).                                                                                                    |

Return to top

#### **Processing Refunds**

The following steps are to be completed when an item is returned to a Dispensary. Each step is detailed below:

**Note:** If MMAP funds were not used, no action is required in Web Claims Submission.

- Process the refund/return in the MJ Freeway point-of-sale system
- Reverse the claim in Web Claims Submission, if applicable
- Submit a new claim for the non-refunded/non-returned items in Web Claims Submission, if applicable

| Step | Action                                                                                     |                                                                                                    |                    |                       |                                                         |  |  |
|------|--------------------------------------------------------------------------------------------|----------------------------------------------------------------------------------------------------|--------------------|-----------------------|---------------------------------------------------------|--|--|
| 1.   | Select the appropri                                                                        | Select the appropriate order from the patient's order history and complete the refund transaction in |                    |                       |                                                         |  |  |
|      | the IVIJ Freeway po                                                                        | the MJ Freeway point-of-sale system.                                                                 |                    |                       |                                                         |  |  |
|      | Order Date - Order Number                                                                  |                                                                                                    | Status VA          | Total Collected       | Sales Associate                                         |  |  |
|      | • 03/01/2023 11.16 AWI ORD.00630                                                           |                                                                                                    | Round - Completed  | 9-10.1                |                                                         |  |  |
|      | Payments In: ORD.00630                                                                     |                                                                                                    |                    |                       |                                                         |  |  |
|      | Payment Method                                                                             |                                                                                                    | Payment Amount     | Register              |                                                         |  |  |
|      | Cash                                                                                       |                                                                                                    | -65.00             | Sales Register 1      | Ψ.                                                      |  |  |
|      | Change Payment                                                                             |                                                                                                    |                    |                       |                                                         |  |  |
|      | MMAP Payments                                                                              |                                                                                                    |                    |                       |                                                         |  |  |
|      | Payment Method                                                                             |                                                                                                    | Payment Amount     |                       |                                                         |  |  |
|      | MMAP                                                                                       |                                                                                                    | -5.00              | Sales Register 1      | · ·                                                     |  |  |
|      | MMAP - Original Payment                                                                    | MMAP - Original Payment<br>MMAP - Payment After Refund(s)                                            |                    | Reference: 71039102   | Reference: 71039102 Si Copy<br>Patient ID: 1407 Si Copy |  |  |
|      | MMAP - Payment After Refund(                                                               |                                                                                                    |                    | Patient ID: 1407 39 C |                                                         |  |  |
|      | Products In: ORD.00630                                                                     |                                                                                                    |                    | Refund All Restock A  | II View/Print All Labels View/Print Receipt             |  |  |
|      | Product                                                                                    | Unit Size                                                                                            | Unit Id            | Price                 | Actions                                                 |  |  |
|      | 13 Dawgs Pen                                                                               | 2 EA                                                                                                 | wutang6228965      | \$-70.00              | View/Print Label                                        |  |  |
|      |                                                                                            |                                                                                                    | Sub Total          | \$-70.00              |                                                         |  |  |
|      |                                                                                            | Taxes 0.00                                                                                           |                    |                       |                                                         |  |  |
|      | Total \$-70.00                                                                             |                                                                                                    |                    |                       |                                                         |  |  |
|      | If the refund results in a negative MMAP Payment Amount, continue to Step 2.               |                                                                                                    |                    |                       |                                                         |  |  |
| 2    | Reverse the origina                                                                        | al claim in Web                                                                                      | Claims Submission. |                       |                                                         |  |  |
| ۷.   | Note: Only Paid of                                                                         | laims can he r                                                                                       | eversed            |                       |                                                         |  |  |
|      |                                                                                            |                                                                                                    | CVCIDCAL LAND      |                       |                                                         |  |  |
|      | Select the MIMAP_WEB_CLAIM_REVERSAL template from the Templates drop-down. Click Continue. |                                                                                                    |                    |                       |                                                         |  |  |

| Clai                        |                                                                                                    | Action                                                                                                    |                                                                                                    |
|-----------------------------|----------------------------------------------------------------------------------------------------|----------------------------------------------------------------------------------------------------|----------------------------------------------------------------------------------------------------|
| Clai                        | election 📝 Claim Data 📃 Claim Response                                                                                                    |                                                                                                    | Service Provider: My Dispensary, LLC - 1234567890                                                                                    |
| - Cital                     | m Search   Search for adjudicated claims.                                                                                                    |                                                                                                    |                                                                                                    |
|                             | Cardholder ID:                                                                                                    |                                                                                                    |                                                                                                    |
|                             | Date of Service:                                                                                                    | (format: mmddyyyy)                                                                                                    |                                                                                                    |
|                             | SEARCH                                                                                                    | Clear                                                                                                    |                                                                                                    |
| Clai                        | m Templates   Please choose the appropriate template to create                                                                                                    | a new claim submission.                                                                                                    |                                                                                                    |
|                             | <ul> <li>indicates requi</li> </ul>                                                                                                    | ired field(s)                                                                                                    |                                                                                                    |
| Templates:                  |                                                                                                    |                                                                                                    |                                                                                                    |
| CONTINUE                    |                                                                                                    |                                                                                                    |                                                                                                    |
|                             |                                                                                                    |                                                                                                    |                                                                                                    |
| Pres<br>• <sup>-</sup><br>( | <b>cription Reference Number</b> f<br>The <b>Prescription Reference N</b><br>Click <b>Copy</b> to copy the numbe<br>The <b>Date of Service</b> is the dat                                                                                                    | for this specified <b>Service Pro<br/>lumber</b> is found in the MM<br>er and paste it in the Web C<br>the <b>last</b> claim submitte                                                                                                    | <b>ovider ID</b> identify the claim to be rev<br>AP Payments section of the refund o<br>laims Submission form.<br>ed for this order. |
| MMAF                        | Payments                                                                                                    |                                                                                                    |                                                                                                    |
| Payn                        | nent Method                                                                                                    | Payment Amount                                                                                                    |                                                                                                    |
| MM                          | AP                                                                                                    | -5.00                                                                                                    | Sales Register 1                                                                                                    |
| MMA                         | P - Original Payment                                                                                                    | 40                                                                                                    | Reference: 71039102 💃 Copy                                                                                                    |
| Γ                           | Selection Zaim Data                                                                                                    | n Results                                                                                                    | Service Provider: My Dispensary, LLC - 1234567890   <u>New C</u>                                                                     |
|                             | Template: MMAP_WE                                                                                                    | EB_CLAIM_REVERSAL / MMAP DISPENSARY CLAIM REVERSAL                                                                                                    |                                                                                                    |
|                             | Template: MMAP_WE<br>Host / Port: [sla400g1 /<br>Trial Adjudication: ] Please of                                                                                                    | EB_CLAIM_REVERSAL / MMAP DISPENSARY CLAIM REVERSAL magellanhealth.com 23812 check if this is a test claim.                                                                                                    |                                                                                                    |
|                             | Template: MMAP_WE Host / Port: sla400q1.r Trial Adjudication: Please of SUBMT C                                                                                                    | EB_CLAIM_REVERSAL / MMAP DISPENSARY CLAIM REVERSAL magellanhealth.com 23912 check if this is a test claim.                                                                                                    |                                                                                                    |
|                             | Template: MMAP_WE Host / Port: sla400g1 // Trial Adjudication: Please c SUBMIT C                                                                                                    | EB_CLAIM_REVERSAL / MMAP DISPENSARY CLAIM REVERSAL magellanhealth.com                                                                                                    |                                                                                                    |
|                             | Template: MMAP_WE Host / Port: Sla400q11 Trial Adjudication: Please o SUBMIT C REQUEST_HEADER PROJECT HEADER SEGMENT                                                                                                    | EB_CLAIM_REVERSAL / MMAP DISPENSARY CLAIM REVERSAL mageflanhealth.com  23812  check if this is a test claim.  LAIM(S)  New Claim   Clear   Cancel                                                                                                    |                                                                                                    |
|                             | Template: MMAP_WE Host / Port: sla400g1 // Trial Adjudication: Please c SUBMIT C REQUEST_HEADER REQUEST_HEADER_SEGMENT PEOLIEST_HEADER_SEGMENT                                                                                                    | EB_CLAIM_REVERSAL / MMAP DISPENSARY CLAIM REVERSAL magellanhealth.com  23912  check if this is a test claim.  CLAIM(S)   New.Claim   Clear   Cancel                                                                                                    | Tide E                                                                                                    |
|                             | Template: MMAP_WE Host / Port: sla400q1 // Trial Adjudication: Please o SUBMT C REQUEST_HEADER REQUEST_HEADER_SEGMENT REQUEST_HEADER_SEGMENT Bin Number • 22286                                                                                                    | EB_CLAIM_REVERSAL / MMAP DISPENSARY CLAIM REVERSAL mageflanhealth.com  [23812  check if this is a test claim.  [LAIM(S)]   New Claim   Clear   Cancel                                                                                                    | Hide ii.g                                                                                                    |
|                             | Template: MMAP_WE<br>Host / Port: Sla400q11<br>Trial Adjudication: Please of<br>SUBMT C<br>REQUEST_HEADER<br>REQUEST_HEADER_SEGMENT<br>REQUEST_HEADER_SEGMENT<br>Bin Number • 2286<br>Version/Release Number • 100-N                                                                                                    | EB_CLAIM_REVERSAL / MMAP DISPENSARY CLAIM REVERSAL mageflanhealth.com  23812  check if this is a test claim.  LIAIM(S)  New Claim   Clear   Cansel  ICPDP D.0                                                                                                    | <br>Hide T                                                                                                    |
|                             | Template: MMAP_WE<br>Host / Port: sla400q1.<br>Trial Adjudication: Please of<br>SUBMIT C<br>REQUEST_HEADER<br>REQUEST_HEADER_SEGMENT<br>REQUEST_HEADER_SEGMENT<br>Bin Number • 22266<br>Version/Release Number • 00 - N<br>Transaction Code • 82-28<br>Service Receiver Doubling • 07 N                                                                                                    | EB_CLAIM_REVERSAL / MMAP DISPENSARY CLAIM REVERSAL magellanhealth.com 23812 check if this is a test claim.  LLAIM(S)   New Claim   Clear   Cancel  CCPDP D.0.  Silling Reversal v                                                                                                    | Hide 🔓                                                                                                    |
|                             | Template: MMAP_WE<br>Host / Port: sla400q1.<br>Trial Adjudication: Please of<br>SUBMIT C<br>REQUEST_HEADER<br>REQUEST_HEADER_SEGMENT<br>REQUEST_HEADER_SEGMENT<br>Bin Number 0 [2286]<br>Version/Release Number 0 [D0 - N<br>Transaction Code 0 [82-18]<br>Service Provider ID Qualifier 0 [01-N<br>Service Provider ID Qualifier 0 [123456]                                                                                                    | EB_CLAIM_REVERSAL / MMAP DISPENSARY CLAIM REVERSAL magellanhealth.com  23812 check if this is a test claim.  LIAIM(S)   Nex_Claim   Clear   Cancel  LIAIM(S)   Nex_Claim   Clear   Cancel  LIAIM(S)   Nex_Claim   Clear   Nex   Nex   N | Hide 📷                                                                                                    |
|                             | Template: MMAP_WE Host / Port: sla400q1. Trial Adjudication: Please c SUBMIT C REQUEST_HEADER REQUEST_HEADER_SEGMENT REQUEST_HEADER_SEGMENT Bin Number @ 2286 Version/Release Number @ 00 - N Transaction Code @ 182-E8 Service Provider ID Qualifier @ 01 - N Service Provider ID Qualifier @ 01 - N Service Provider ID Qualifier @ 01 -                                                                                                    | EB_CLAIM_REVERSAL / MMAP DISPENSARY CLAIM REVERSAL magellanhealth.com 23912 23912 2391 2391                                                                                                    | Hide 🖬                                                                                                    |
|                             | Template: MMAP_WE<br>Host / Port: Sla400q1 /<br>Trial Adjudication: Please of<br>SUBMT C<br>REQUEST_HEADER<br>REQUEST_HEADER_SEGMENT<br>REQUEST_HEADER_SEGMENT<br>Bin Number • 2286<br>Version/Release Number • 00 - N<br>Transaction Code • 82 - 8<br>Service Provider ID Qualifier • 01 - N<br>Service Provider ID Qualifier • 01 - N<br>Service Provider ID • 12365<br>Date Filed • 01 - N<br>Service Provider ID • 12365<br>Service Provider ID • 12365<br>Service Provider ID • 1236                         | EB_CLAIM_REVERSAL / MMAP DISPENSARY CLAIM REVERSAL magellanhealth.com 23812 check if this is a test claim.  LLAIM(S)   New Claim   Clear   Cansel  CCPD P.0.  Silling Reversal  iccond Provider Identifier (NPI)  T7890  TC (format: mmddyyyy)                                                                                                    | Hide T                                                                                                    |
|                             | Template: MMAP_WE<br>Host / Port: sla400q1.x<br>Trial Adjudication: Please of<br>SUBMIT C<br>REQUEST_HEADER<br>REQUEST_HEADER_SEGMENT<br>REQUEST_HEADER_SEGMENT<br>Bin Number • 2286<br>Version/Release Number • 00 - N<br>Transaction Code • 82 - 8<br>Service Provider ID Qualifier • 01 - N<br>Service Provider ID Qualifier • 01 - N<br>Service Provider ID • 123458<br>Date Filled •<br>REVERSAL_REQUEST_CLAIM                                                                                                    | EB_CLAIM_REVERSAL / MMAP DISPENSARY CLAIM REVERSAL magellanhealth.com  23812  check if this is a test claim.  LLAIM(S)   New_Claim   Clear   Cancel  CCPDP D.0  Silling Reversal ~  Iatonal Provider Identifier (NPI)  77890  (Comat. mmddyyyy)                                                                                                    | Hide is                                                                                                    |
|                             | Template: MMAP_WE<br>Host / Port: sla400q1.2<br>Trial Adjudication: Please of<br>SUBMIT C<br>REQUEST_HEADER<br>REQUEST_HEADER_SEGMENT<br>REQUEST_HEADER_SEGMENT<br>Bin Number • [2286<br>Version/Release Number • [D0 - N]<br>Transaction Code • [22-E<br>Service Provider ID Qualifier • [01 - N]<br>Service Provider ID Qualifier • [01 - N]<br>Service Pr                                             | EB_CLAIM_REVERSAL / MMAP DISPENSARY CLAIM REVERSAL magellanhealth.com 23812 check if this is a test claim.  LAMM(S)   New_Claim   Clear   Cancel  LAMM(S)   New_Claim   Clear   Cancel  LAMM(S)   New_Claim   Clear   Cancel  LAMM(S)   New_Claim   Clear   Cancel  CPDP D.0  Cmmat mmddypypy)  Cmmat mmddypypy)  Cmmat mmddypypy  Cmmat mmddypypy  Cmmat mmat Mat Mat Mat Mat Mat Mat Mat Mat Mat M                                                                                                    | Hide I                                                                                                    |
|                             | Template: MMAP_WE<br>Host / Port: sla400q1.<br>Trial Adjudication: Please of<br>SUBMIT C<br>REQUEST_HEADER<br>REQUEST_HEADER_SEGMENT<br>REQUEST_HEADER_SEGMENT<br>Bin Number 0 2286<br>Version/Release Number 0 00-M<br>Transaction Code 0 82-0<br>Service Provider ID 012-16<br>Service Provider ID 012-16<br>Ser | EB_CLAIM_REVERSAL / MMAP DISPENSARY CLAIM REVERSAL magellanhealth.com 23812 check if this is a test claim.  LAIM(S) New Claim   Clear   Cancel  CCPDP D.0  ST800  (CPDP D.0  ST800  (format. mmddyyyy)                                                                                                    | Hide 🗽                                                                                                    |
|                             | Template: MMAP_WE<br>Host / Port: sla400q12<br>Trial Adjudication: Please of<br>SUBMIT C<br>REQUEST_HEADER<br>REQUEST_HEADER_SEGMENT<br>REQUEST_HEADER_SEGMENT<br>Bin Number © 2286<br>Version/Release Number © 00 - N<br>Transaction Code © 82-8<br>Service Provider ID Qualifier © 01 - N<br>Service Provider ID Qualifier © 01 - N<br>REQUEST_CLAIM_SEGMENT<br>REQUEST_CLAIM_SEGMENT<br>Prescription Reference Number Qualifier © 1 - RD                                                                                                    | EB_CLAIM_REVERSAL / MMAP DISPENSARY CLAIM REVERSAL magellanhealth.com  23912  23912  23912  23912  23912  23912  23912  2391  2391  2391  2391  2391  2391  2391  2391  2391  2391  2391  2391  2391  2391  2391  2391  2391  2391  2391  2391  2391  2391  2391  2391  2391  2391  2391  2391  2391  2391  2391  2391  2391  2391  2391  2391  2391  2391  2391  2391  2391  2391  2391  2391  2391  2391  2391  2391  2391  2391  2391  2391  2391  2391  2391  2391  2391  2391  2391  2391  2391  2391  2391  2391  2391  2391  2391  2391  2391  2391  2391  2391  2391  2391  2391  2391  2391  2391  2391  2391  2391  2391  2391  2391  2391  2391  2391  2391  2391  2391  2391  2391  2391  2391  2391  2391  2391  2391  2391  2391  2391  2391  2391  2391  2391  2391  2391  2391  2391  2391  2391  2391  2391  2391  2391  2391  2391  2391  2391  2391  2391  2391  2391  2391  2391  2391  2391  2391  2391  2391  2391  2391  2391  2391  2391  2391  2391  2391  2391  2391  2391  2391  2391  2391  2391  2391  2391  2391  2391  2391  2391  2391  2391  2391  2391  2391  2391  2391  2391  2391  2391  2391  2391  2391  2391  2391  2391  2391  2391  2391  2391  2391  2391  2391  2391  2391  2391  2391  2391  2391  2391  2391  2391  2391  2391  2391  2391  2391  2391  2391  2391  2391  2391  2391  2391  2391  2391  2391  2391  2391  2391  2391  2391  2391  2391  2391  2391  2391  2391  2391  2391  2391  2391  2391  2391  2391  2391  2391  2391  2391  2391  2391  2391  2391  2391  2391  2391  2391  2391  2391  2391  2391  2391  2391  2391  239  239                                                                                                    | Hide is                                                                                                    |
|                             | Template: MMAP_WE<br>Host / Port: Sla400q12<br>Trial Adjudication: Please of<br>SUBMT C<br>SUBMT C<br>REQUEST_HEADER<br>REQUEST_HEADER_SEGMENT<br>REQUEST_HEADER_SEGMENT<br>Bin Number = 2286<br>Version/Release Number = 00 - N<br>Transaction Code = 82 - 8<br>Service Provider ID Qualifier = 01 - N<br>Service Provider ID Qualifier = 01 - N<br>Service Provider ID Qualifier = 01 - N<br>REQUEST_CLAIM_SEGMENT<br>REQUEST_CLAIM_SEGMENT<br>Prescription Reference Number Qualifier = 1 - PN<br>Prescription Reference Number = 1 - PN<br>Prescription Reference Number = 0 - N                                                                                                    | EB_CLAIM_REVERSAL / MMAP DISPENSARY CLAIM REVERSAL magellanhealth.com  23912  beck if this is a test claim.  LAIM(S) New Claim Clear Cancel  CDD D.0.  Silling Reversal  (Ormat: mmddyyyy)  CBilling  CBilling  CBIL                                                                                                    | Hide 💽                                                                                                    |
|                             | Template:       MMAP_WE         Host / Port:       sla400q1.x         Trial Adjudication:       Please of         SUBMIT C       SUBMIT C         REQUEST_HEADER       SUBMIT C         REQUEST_HEADER_SEGMENT       Bin Number •       2286         Version/Release Number •       00 - N         Service Provider ID Qualifier •       01 - N         Service Provider ID Qualifier •       01 - N         Service Provider ID Qualifier •       01 - N         Service Provider ID Qualifier •       01 - N         Service Provider ID Qualifier •       01 - N         Service Provider ID Qualifier •       01 - N         Service Provider ID Qualifier •       01 - N         Service Provider ID Qualifier •       01 - N         Service Provider ID Qualifier •       01 - N         Service Provider ID Qualifier •       01 - N         Prescription Reference Number •       01 - N         Prescription Reference Number •       01 - N         Product/Service ID Qualifier •       03 - N         Product/Service ID Qualifier •       03 - N                                                                                                    | EB_CLAIM_REVERSAL / MMAP DISPENSARY CLAIM REVERSAL magellanheatth.com  23812  check if this is a test claim.  LAAM(S)   New_Claim   Clear   Cancel  CCPDP D.0.  CCPDP D.0.  CC | Hide I                                                                                                    |
|                             | Template:       MMAP_WE         Host / Port:       sla400q1.x         Trial Adjudication:       Please of         SUBMIT C       SUBMIT C         REQUEST_HEADER_SEGMENT       REQUEST_HEADER_SEGMENT         Bin Number •       2286         Version/Release Number •       00 - N         Service Provider ID Qualifier •       01 - N         Service Provider ID Qualifier •       01 - N         Service Provider ID Qualifier •       01 - N         REQUEST_CLAIM_SEGMENT       REQUEST_CLAIM         REQUEST_CLAIM_SEGMENT       Prescription Reference Number •         Prescription Reference Number •       03 - N         Product/Service ID Qualifier •       03 - N         Product/Service ID Qualifier •       03 - N         NewRefill Code •       00                                                                                                    | EB_CLAIM_REVERSAL / MMAP DISPENSARY CLAIM REVERSAL magellanheatth.com  23812  check if this is a test claim.  LIAIM(S)   New_Claim   Clear   Cancel  CCPDP D.0.  CIPDP D.0.  CIPDP CIPPPENT CIPPENT CIPPEN | Hide I                                                                                                    |

I.

| Step | Action                                                                                                    |                                                |                                   |  |
|------|----------------------------------------------------------------------------------------------------|------------------------------------------------|-----------------------------------|--|
| 4.   | Click Submit Claim(s).                                                                                                    |                                                |                                   |  |
| 5.   | The <b>Claim Response</b> tab displays, showing the <b>Response Status (Header)</b> as <b>A-Accepted</b> , indicating the                                                                                                    |                                                |                                   |  |
|      |                                                                                                    |                                                |                                   |  |
|      |                                                                                                    | 🕞 Selection 🧭 Claim Data 📮 Claim Response 📮 Cl | im Results                        |  |
|      |                                                                                                    | RESPONSE_HEADER                                |                                   |  |
|      |                                                                                                    | RESPONSE_HEADER_SEGMENT                        |                                   |  |
|      |                                                                                                    | Version/Release Number D0 - No                 | PDP D.0                           |  |
|      |                                                                                                    | Transaction Code B2 - Bi                       | ng Reversal                       |  |
|      |                                                                                                    | Transaction Count 1                            |                                   |  |
|      |                                                                                                    | Response Status (Header) A - Acc               | pted                              |  |
|      |                                                                                                    | Service Provider ID Qualifier 01 - Na          | ional Provider Identifier (NPI)   |  |
|      |                                                                                                    | Service Provider ID                            |                                   |  |
|      |                                                                                                    | Date Filled 021020                             | 23                                |  |
| 6.   | Rejected Claims       above for more information on this code.         Submit a new claim for any non-refunded/non-returned items. This step must be performed when a dollar value appears in the MMAP – Payment After Refund(s) field. |                                                |                                   |  |
|      | Note: If MMAP                                                                                                    | unds were not used on the original c           | aim, a new claim is not required. |  |
| 7.   | Follow the steps defined above, using the following information from the refund/restock screen to                                                                                                    |                                                |                                   |  |
|      | complete the Wel                                                                                                    | o Claims Submission form.                      |                                   |  |
|      | MMAP Payments                                                                                                    |                                                |                                   |  |
|      | Payment Method                                                                                                    | Payment Amount                                 |                                   |  |
|      | ММАР                                                                                                    | -5.00                                          | Sales Register 1 v                |  |
|      | MMAP - Original Payment                                                                                                    | 40                                             | Reference: 71039102 🗳 Copy        |  |
| 1    | MMAP - Payment After Refund(s)                                                                                                    |                                                | Patient ID: 1407 Si Copy          |  |
| l    | Reference – Click Copy and paste this number in the Prescription Reference Number field.                                                                                                    |                                                |                                   |  |
|      | Patient ID – Click Copy and paste this number in the Cardholder ID Number field.                                                                                                    |                                                |                                   |  |
|      | 3 MMAP – Payment After Refund(s) – enter this amount in the Usual and Customary Charge field on the Web Claims Submission form.                                                                                                    |                                                |                                   |  |

Return to top

# **Duplicate Billing**

A Response Status of **D** – **Duplicate billing** alerts you to the fact that an exact duplicate of an already-submitted claim has been submitted. This can happen if:

- you don't successfully reverse a claim and then submit a new claim or
- if you mistakenly submit a claim more than once (i.e., you missed the response that the claim was successfully submitted and submitted it again).

| 0 | • | If an exact duplicate of a paid claim is submitted, the Response tab will display a Response Status of <b>D – Duplicate Billing</b> . |
|---|---|----------------------------------------------------------------------------------------------------|
|   | • | The Response Status (Header) will display as <b>A-Accepted</b> .                                                                      |

• A unique Authorization Number is assigned to the Duplicate.

| RESPONSE_STATUS_SEGMENT |                    |                       |  |
|-------------------------|--------------------|-----------------------|--|
|                         | Response Status    | D - Duplicate Billing |  |
| Authorizatio            | n Number(20 bytes) | 00022030770901        |  |

Return to top

Т

# **Key Points**

- Patients cannot request partial payment. The patient has the option to pay out of pocket ONLY if it's to cover the difference of the amount that the MMAP funds do not cover.
  - EXAMPLE: The patient's bill is \$100. They have \$75 available in MMAP funds. All \$75 must be applied to the \$100 total. The patient cannot opt to spend \$50 now and leave \$25 in the account.
- The claim on the Commonwealth of Pennsylvania Web Portal should be submitted first, prior to the order in MJ Freeway being completed because the Claim Response will indicate the amount MMAP was able to cover. THAT amount is what should be indicated in the **MMAP Payment** field on MJ Freeway.
- MMAP is *not* a discount; it is a type of payment.

Return to top